AE WWSLite: Bestands-Check und Mindestmengen

Benutzerbeschreibung, für Vers. 2.05. (Letzter Update 2.05.013 MAIL)

## **Bestands-Check – Automatik – Optionales Modul**

| uchen           |                    |              | ·          |            |                 |                 |
|-----------------|--------------------|--------------|------------|------------|-----------------|-----------------|
| Abgang          | <b>D</b><br>Zugang | Inventur     | Umlagerung | Bestellung | Barcode Etikett | 다.<br>ArtNr And |
| ArtNr           | 1003               |              |            |            |                 |                 |
| ArtText         |                    |              |            | 2          | Akt. Bestand    | Einheit         |
| Annika La       | brador bra         | un 1003      |            |            | 505,0           | 0 Stück         |
| Basics          | Preise,            | Bestände etc | Bemerkung  | Buchungs   | Historie        |                 |
| Mindest Bestand |                    |              |            | Prüfdatum  |                 | Num1            |
| 50,0            | 0×                 |              |            | • •        | • X             |                 |
|                 |                    |              |            |            |                 |                 |

**Maske Artikel-Dateils:** Ihr könnt in Stammdaten / Details für jeden Artikel einen Mindestbestand hinterlegen. Das Programm warnt euch dann immer, wenn der aktuelle Bestand diesen Mindestbestand erreicht oder unterschreitet.

Außerdem habt ihr die Möglichkeit, manuell oder automatisch bei Programmstart einen Bestands Check zu aktivieren. Hier werden dann alle Artikel angezeigt, bei den diese Warnung aktiv ist. Ihr könnt direkt Listen abspeichern, die alle Artikel enthalten, bei denen der aktuelle Bestand unterhalb dem Mindestbestand liegt.

Eine spezielle Mail Version von AE WWSLite (nur auf Anforderung) kann dabei automatisch Mails an hinterlegte Empfänger verschicken.

## **Mindestbestand beim Buchen**

| 0015036       |                       |                                       |                                               |           |     |           | 1-2-3  |    |
|---------------|-----------------------|---------------------------------------|-----------------------------------------------|-----------|-----|-----------|--------|----|
|               | AnNr<br>AnText        | 00015036<br>Kabelbinder               |                                               |           |     | 7         | 8      | 9  |
|               | Lagerort<br>Lieferant | 10K12A6                               |                                               |           |     | 4         | 5      | 6  |
|               | Akt. Bestand          | 544,000 Bes                           | standsCheck: Abgang                           | ×         |     | 1         | 2      | 3  |
| Buchung       | stexte                | · · · · · · · · · · · · · · · · · · · | Puchung unterschreitet Mindest<br>Fortfahren? | tbestand. | CLR | CLR       | 0      | 00 |
| unde RG / LFS | K                     | d Nextmann Lt                         | Ja                                            | Nein      | 🗙   |           |        |    |
| ) / Kst       |                       | D / Kst                               |                                               |           | ×   | Print Ros | Invest | ×  |

Beim Buchen von Waren ABGANG erhaltet ihr eine Warnung, wen der neue Bestand den Mindestbestand für diesen Artikel unterschreitet. Ihr könnt den Vorgang dann abbrechen oder diese Warnung bestätigen (Vorgang fortsetzen.)

Hinweis: Versionen mit aktivem Mailversand (SMTP MailKit) können automatisch eine Mail mit dem Inhalt verschicken, dass für diesen Artikel der Mindestbestand unterschritten wurde.

Achtung: Es gibt Provider, die mögen solche Mails mit wenig Inhalt nicht. Insbesondere wenn viele davon kommen. Die werden zurückgewiesen oder landen im Spam!

## **Bestands-Check Manuell auslösen**

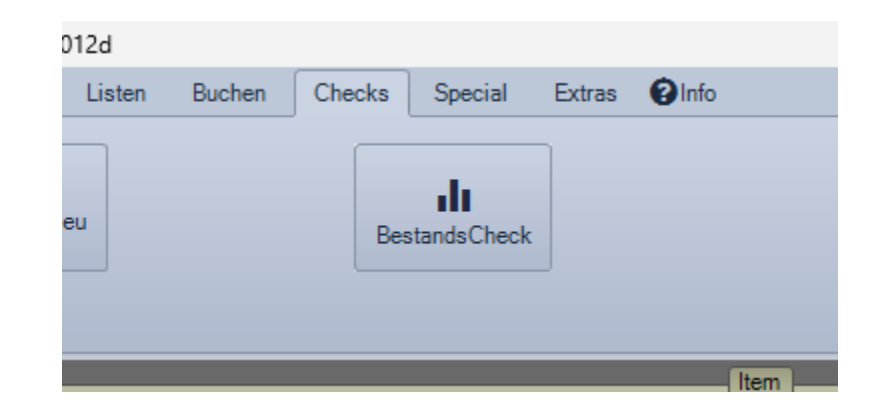

## Ihr könnt den Bestands-Check für euren Artikel Bestand jederzeit manuell auslösen. Button BESTANDS CHECK in Tabellenansicht : Tab Checks.

Hinweis: Modul Bestands-Check muss vorhanden / aktiviert sein, um Veränderungen durchzuführen.

1) Tabellenansicht: Es werden alle Artikel angezeigt, deren aktueller Bestand den Mindestbestand unterschreitet. (Automatischer Filter).

2) Ihr könnt nach dem Auslösen des Bestands-Check eine Mail im Excel Format CSV XLS zur weiteren Verwendung abspeichern

3) AEWWSLite kann automatisch via SMTP Server eine Mail an einen festgelegten Empfänger versenden. Die Liste der Artikel, die den Mindestbestand unterschreiten, wird als Anlage angefügt. (Achtung: Spezielle AE WWS Lite Version notwendig! Nur auf Option!)

## **Aktiver Bestands-Check**

| Me mus  | ter.xml - AE WWS L   | ITE Win DE 2.05                | .013-Mail   |                      |                         |                                              |                                                   |                  |                    |              | -                                                                                               |                               |
|---------|----------------------|--------------------------------|-------------|----------------------|-------------------------|----------------------------------------------|---------------------------------------------------|------------------|--------------------|--------------|-------------------------------------------------------------------------------------------------|-------------------------------|
| Dateien | ♥Arbeitsplatz        | Artikeldaten                   | Listen B    | uchen Checks         | Special Extra           | s @Info                                      |                                                   |                  |                    |              |                                                                                                 |                               |
|         | Σ<br>Summen anzeigen | C<br>Einzelwerte no<br>rechnen | eu          | Besta                | <b>III</b><br>IndsCheck |                                              |                                                   |                  |                    |              |                                                                                                 |                               |
| F       | ilter ON             |                                | tNr<br>1004 | 3 AnTest<br>Beutel R | ot Mixed                | Item                                         | Akt. Bestand Lagert<br>17 Regal1                  | prt              | Details            |              | Datensatz N                                                                                     | IEU anlegen                   |
| H       | 1 of 1               | 9 9 <b>0</b>                   | Datensi     | atz 🔹 💙 Suche / Fi   | ilter • Bestar          | nd 0 Vorrat 📕                                | Schnellwahl @Wareng                               | ruppe @Lager     | ort ⊯Status1 ∑ SUN | 1 Selected   | Abgang                                                                                          |                               |
|         | Warengruppe          | Mini Pic                       | Status1     | In Bestellung        | AtNr                    | ArtText                                      |                                                   | 1                | agerort            | Akt. Bestand | • Zugang                                                                                        |                               |
| ۶.      | Werbeartikel         | 1                              |             | 0                    | BestandsCheck           |                                              | Ja                                                | Nein             | Regal1             | 17,          | Umlagerung                                                                                      |                               |
|         |                      |                                |             |                      |                         | BestandsCheck aktiv<br>Soll ich eine Fehlmen | ! Artikel mit Fehlmengen w<br>genliste speichern? | erden angezeigt. |                    |              | <ul> <li>Bestellung</li> <li>Kasse / Verk</li> <li>Schnellbuch</li> <li>Externe Date</li> </ul> | kauf<br>Hen / Pick List<br>en |

Manuell: Tabellenansicht : Checks : Button BESTANDSCHECK oder Automatisch bei Programmstart (wenn in Settings aktiviert)

Es wird automatisch ein Filter aktiviert. Alle Artikel deren akt. Bestand den Mindestbestand unterschreitet werden anzeigt.

Der Benutzer kann externe Fehlmengenliste als Datei speichern und beliebig verwerten.

Klick auf grünen Button FILTER ON schaltet Darstellung wieder in Ursprungszustand.

## Fehlmengenliste - Datei mit Bestandswarnungen

|              | 20240918_AB                                                                                                    | WWSLiteItemWarning.                 | sv - LibreOffice (   | Calc |            |                       |                                           |               |   |  |  |
|--------------|----------------------------------------------------------------------------------------------------|-------------------------------------|----------------------|------|------------|-----------------------|-------------------------------------------|---------------|---|--|--|
| <u>D</u> ate | ei <u>B</u> earbeite                                                                                                    | en <u>A</u> nsicht <u>E</u> infüger | n <u>F</u> ormat For | mat  | vorlagen ] | [abelle Date <u>n</u> | E <u>x</u> tras Fen <u>s</u> ter <u>H</u> | <u>l</u> ilfe |   |  |  |
|              | 🖬 • 🧁 • 🔚 •   🔃 🖨 👌 🕺 🛍 🛱 •   🎍 🗛   🖓 • 🖓 •   🖓 abs   🎹 • 🏢 •   🕅 🖞 🗛                                                                                                    |                                     |                      |      |            |                       |                                           |               |   |  |  |
| Libe         | Liberation Sans $\checkmark$ 10 pt $\checkmark$ <b>F</b> $K$ <b>U</b> $\Rightarrow$ <b>A</b> $\bullet$ $\checkmark$ $\bullet$ $\equiv$ $\equiv$ $\equiv$ $\equiv$ $\equiv$ $=$ $=$ $=$ $=$ $=$ $=$ $=$ $=$ $=$ $=$ |                                     |                      |      |            |                       |                                           |               |   |  |  |
| A1           | A1 $\checkmark   f_X \Sigma \checkmark =   ArtNr$                                                                                                    |                                     |                      |      |            |                       |                                           |               |   |  |  |
|              | Α                                                                                                    | В                                   | С                    |      | D          | E                     | F                                         | G             | н |  |  |
| 1            | ArtNr                                                                                                    | ArtText                             | StorageLocatio       | 2n   | StockQty   | MinStockQty           | Supplier                                  |               |   |  |  |
| 2            | 000802s                                                                                                    | Test Artikel                        |                      | 22   | 11         | 10000                 | Mustermilch Köln                          |               |   |  |  |
| 3            | 803                                                                                                    | Test Artikel                        | Ç                    | 988  | 1479       | 10000                 | Mustermilch Köln                          |               |   |  |  |
| 4            | 803                                                                                                    | Test Artikel                        | 12                   | 208  | 23         | 10000                 | Mustermilch Köln                          |               |   |  |  |
| 5            | 804                                                                                                    | Artikeltext1                        | Anlieferung          |      | 501        | 10000                 | FirmaA                                    |               |   |  |  |
| 6            | 90087                                                                                                    | Superartikel 42                     |                      |      | 120        | 10000                 |                                           |               |   |  |  |
| 7            | 90087                                                                                                    |                                     | Anlieferung          |      | 0          | 10000                 |                                           |               |   |  |  |
| 8            | 10                                                                                                    | Beutel Leopard                      | 1                    | 106  | 15,728     | 20,12345              | Mauswerk Müncher                          | ı             |   |  |  |
| 9            | 100                                                                                                    | Bonbon suesssauer                   | 1                    | 151  | 106        | 500                   | Firma A                                   |               |   |  |  |
| 10           | 100                                                                                                    | Bonbon suesssauer                   | Werner               |      | 21,46      | 500                   | Firma A                                   |               |   |  |  |
| 11           | 20100131                                                                                                    | Artikeltext AA                      | Halle2               |      | 28         | 58                    |                                           |               |   |  |  |
| 12           | 20100131                                                                                                    | Artikeltext AA                      | Halle2               |      | 28         | 58                    |                                           |               |   |  |  |
| 13           | 4711                                                                                                    |                                     | werk1                |      | -99        | 0                     |                                           |               |   |  |  |
| 14           | G100                                                                                                    | Gruppe 100                          | 1                    | 100  | 16         | 50                    |                                           |               |   |  |  |
| 15           |                                                                                                    |                                     |                      |      |            |                       |                                           |               |   |  |  |
| 16           |                                                                                                    |                                     |                      |      |            |                       |                                           |               |   |  |  |
| 17           |                                                                                                    |                                     |                      |      |            |                       |                                           |               |   |  |  |
| 18           |                                                                                                    |                                     |                      |      |            |                       |                                           |               |   |  |  |

Datei mit Bestandswarnungen, Format Excel XLS CSV zum Import in Office / Excel oder weiteren Verarbeitung

Es werden alle Artikel aufgelistet, deren akt. Bestand den angegebenen Mindestbestand unterschreitet.

## Settings : Bestands-Check Automatik bei Programmstart aktivieren

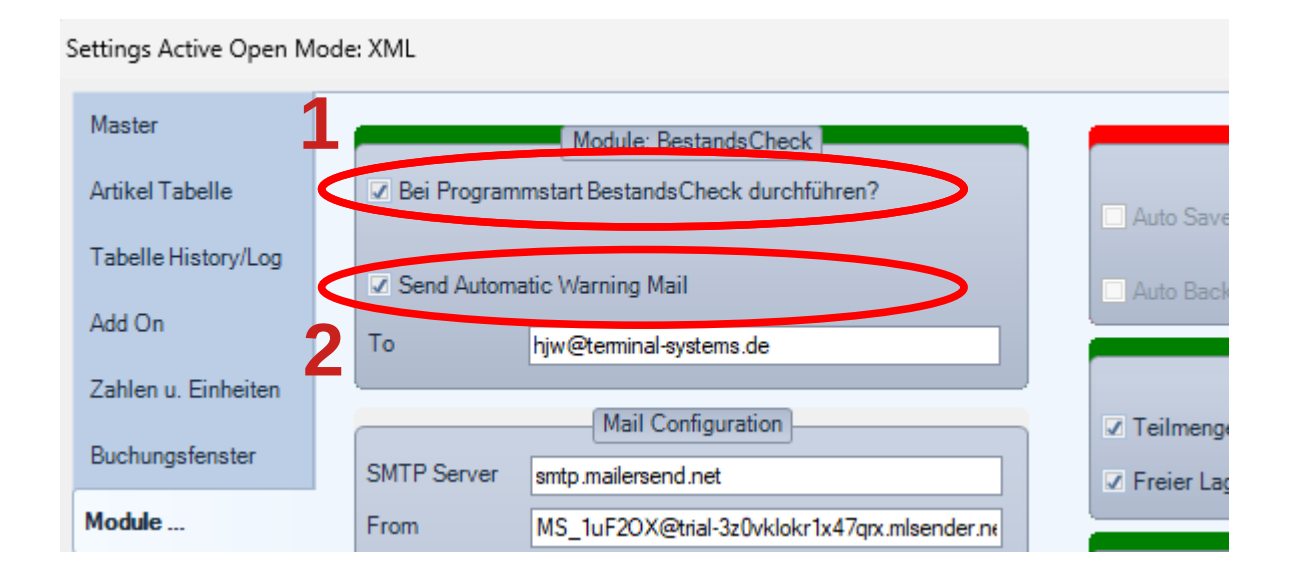

#### Settings : Module : BestandsCheck

1: Aktivieren, wenn Bestands-Check automatisch bei Programmstart durchgeführt werden soll.

2: Festlegen ob Mailversand erfolgen soll. Dann eine Zieladresse als Empfänger der Mail eingeben.

Mailversand Standardversion: Es öffnet sich ein Mailfenster, ihr könnt manuell über euer Mailprogramm eine Mail senden u und auch eine Anlage hinzufügen. (*Die meisten modernen Mailprogramme wie Thunderbird etc verbieten leider die automatische Erstellung einer Mail mit einer Anlage, so dass ihr selbst Hand anlegen müsst.*)

Mailversand SMTP / MAIL Version: Die Mail wird automatisch von AE WWSLite an die eingegebene Adresse versendet. Hierfür ist eine Spezialversion von AE WWSLite mit integrierten SMTP / Mail Routinen erforderlich! Spezielle Option!

Hinweis für alle: Modul Bestands-Check muss vorhanden / aktiviert sein, um Veränderungen durchzuführen.

## Automatischer Mailversand (erfordert SMTP MAIL Spezialversion)

|         | ter.xml - AE WWS L          | ITE Win DE 2.05.                      | 013-Mail                |             |                         |           |                                                   |                                                                                      |                     |                                   | - 🗆 X                                                                                       |
|---------|-----------------------------|---------------------------------------|-------------------------|-------------|-------------------------|-----------|---------------------------------------------------|--------------------------------------------------------------------------------------|---------------------|-----------------------------------|---------------------------------------------------------------------------------------------|
| Dateien | ♥Arbeitsplatz               | Artikeldaten                          | Listen Buchen           | Checks      | Special                 | Extras    | @Info                                             |                                                                                      |                     |                                   |                                                                                             |
|         | Σ<br>Summen anzeigen        | Einzelwerte ne<br>rechnen             | su .                    | Best        | <b>ili</b><br>andsCheck |           |                                                   |                                                                                      |                     |                                   |                                                                                             |
| _       | _                           | _                                     |                         | _           | _                       | _         | Item                                              |                                                                                      | _                   | _                                 | _                                                                                           |
|         |                             | A                                     | Nr 3                    | ArtText     |                         |           | A                                                 | t. Bestand Lagerort                                                                  |                     |                                   | Datensatz NEU anlegen                                                                       |
| F       | ilter ON                    |                                       | 1004                    | Beutel F    | Rot Mixed               |           |                                                   | 17 Regal1                                                                            | Details             |                                   |                                                                                             |
|         | citie incom                 |                                       |                         |             | _                       | _         |                                                   |                                                                                      |                     |                                   | Alexand                                                                                     |
| 1.04    |                             | 1 1 1 1 1 1 1 1 1 1 1 1 1 1 1 1 1 1 1 |                         |             |                         |           |                                                   |                                                                                      |                     |                                   | - Abgang                                                                                    |
|         | e e e                       | 8 N 🗖                                 | Datensatz •             | Suche / F   | ilter • B               | Bestand 0 | 0 Vorrat 🖪 Schnelh                                | wahl @Warengruppe @Lagerort                                                          | Status1 Σ SUN       | 1 Selected                        | Abgang                                                                                      |
|         | Warengruppe                 | Mini Pic                              | Datensatz •<br>Status 1 | Suche / F   | AtNr                    | Bestand C | 0 Vorrat Schnelh<br>AtText                        | wahl @Warengruppe @Lagerort<br>BestandsCheck                                         | ₩Status1 Σ SUN      | Akt. Bestand                      | <ul> <li>→ Zugang</li> </ul>                                                                |
|         | Warengruppe                 | Mini Pic                              | Datensatz +<br>Status1  | Suche / F   | ilter • E<br>AtNr       | Sestand C | 0 Vorrat 🖪 Schnelh<br>AtText                      | BestandsCheck                                                                        | Status1 Σ SUN       | I Selected<br>Akt. Bestand        | Aogang     Zugang     Inventur                                                              |
| ,       | Warengruppe<br>Werbeartikel | Mini Pic                              | Datensatz •<br>Status1  | Suche / F   | AnNr<br>1004            | Sestand C | 0 Vorrat 🖪 Schnelh<br>ArtText<br>Beutel Rot Mixed | Abl Warengruppe @Lagerort<br>BestandsCheck<br>PestandsCheck Send Mail?               | MeStatus1 Σ SUN     | I Selected<br>Akt. Bestand<br>17. | Aogang     Zugang     Inventur     Umlagerung                                               |
| •       | Warengruppe<br>Werbeartikel | Mini Pic                              | Datensatz +             | Suche / F   | AtNr<br>1004            | Sestand C | 0 Vorrat 🖪 Schnelh<br>ArtText<br>Beutel Rot Mixed | Abl DWarengruppe @Lagerort<br>BestandsCheck<br>BestandsCheck Send Mail?<br>Ja Nein   | Status1 Σ SUN       | I Selected<br>Akt. Bestand<br>17. | Acgang  Zugang  Inventur  Umlagerung  Bestellung                                            |
| •       | Warengruppe<br>Werbeartikel | Mini Pic                              | Datensatz •<br>Status1  | Y Suche / F | AtNr<br>1004            | Sestand C | 0 Vorrat 🖪 Schnelh<br>ArtText<br>Beutel Rot Mixed | Vahl @Warengruppe @Lagerort<br>BestandsCheck<br>@BestandsCheck Send Mail?<br>Ja Nein | ¥Status1 Σ SUN<br>× | Akt. Bestand                      | Aogang     Zugang     Zugang     Inventur     Umlagerung     Bestellung     Kasse / Verkauf |

Alternativ. Automatischer Mailversand an hinterlegte Mailadressen über SMTP Server. Adress- und Serverdaten in Settings einstellbar. Nur verfügbar in Spezialversionen von AE WWSLite mit SMTP Mail!

Bei Standardversionen öffnet sich ein Mailfenster im Client des hinterlegten Mailprogrammes.

## **SMTP Mail Konfiguration**

# Nachfolgende Seiten befassen sich mit der SMTP Konfiguration für den automatischen Mailversand.

Nur in AE WWS Lite Spezialversionen verfügbar!

## Settings : Module : Mail Konfiguration – nur Mail Spezialversion

| ettings Active Open Mo | 5                  | Settings Active Open M              | ode | : XML               |                              |                    |                                              |         |  |  |  |
|------------------------|--------------------|-------------------------------------|-----|---------------------|------------------------------|--------------------|----------------------------------------------|---------|--|--|--|
| Master                 |                    | Module: BestandsCheck               |     | Master              | Master Module: BestandsCheck |                    |                                              |         |  |  |  |
| Artikel Tabelle        | 🗆 Bei Program      | mstart BestandsCheck durchführen?   |     | Artikel Tabelle     |                              | 🗷 Bei Program      | nmstart BestandsCheck durchführen?           |         |  |  |  |
| Tabelle History/Log    | Send Automa        | tic Warning Mail Test SMTP          |     | Tabelle History/Log |                              | Send Automa        | Automatic Warning Mail                       |         |  |  |  |
| Add On                 |                    | Mail Configuration                  |     | Add On              |                              |                    | Mail Configuration                           |         |  |  |  |
| Zahlen u. Einheiten    | SMTP Server        | smtp.strato.de                      |     | Zahlen u. Einheiten |                              | SMTP Server        | smtp.mailersend.net                          |         |  |  |  |
| Buchungsfenster        | From               | AESYSTEME@terminal-systems.de       |     | Buchungsfenster     |                              | From               | MS_1uF2OX@trial-3z0vklokr1x47qrx.mlse        | nder.ne |  |  |  |
| Module                 | То                 | info@art-events.de                  |     | Module              |                              | То                 | hjw@terminal-systems.de                      |         |  |  |  |
| Barcode Printing       | Port [587]<br>User | 465<br>j.walter@terminal-systems.de |     | Barcode Printing    |                              | Port [587]<br>User | 587<br>MS_1uF2OX@trial-3z0vklokr1x47qrx.mlse | nder.ne |  |  |  |
| SQL Settings           | Password           | ••••••                              |     | SQL Settings        |                              | Password           |                                              | 0       |  |  |  |
| Custom                 | Security           | Auto 🗸                              |     | Custom              |                              | Security           | StartTLS                                     | ~       |  |  |  |
| Layout / General       |                    |                                     |     | Layout / General    |                              |                    |                                              |         |  |  |  |

### SMTP Server Einstellungen

Wahlweise für Internet-Provider am Beispiel STRATO oder für externen SMTP Server Anbieter. Der Anbieter teilt euch die Einstellungen für den SMTP Server mit. Die müsst ihr übernehmen.

Mit dem Button Test SMTP könnt ihr die Verbindung testen!

Antworten des Mailserver werden sofort, Fehlermeldungen mit Verzögerung (nach Timeout) dargestellt.

Bei Problemen: in der Regel müssen Einstellungen unter Security angepasst werden! Bei Port 587 ist oftmals zu beachten, dass die FROM Adresse identisch mit dem Benutzer ist.

## Etwas Technik: Die Sache mit der Security

Diese Seite ist nur für Interessierte!

Mail Provider verwenden eigene Einstellungen für ihre SMTP Server. Ihr müsst die Dokumentation eures Anbieters lesen, um die richtigen Werte zu bekommen. Wenn es Probleme gibt, sind oftmals die Security Einstellungen die Ursache. Hier bieten wir verschiedene Möglichkeiten an, die im Programm in Socket Options automatisch umgesetzt werden:

|             | Mail Configuration                                               |
|-------------|------------------------------------------------------------------|
| SMTP Server | smtp.strato.de                                                   |
| From        | AESYSTEME@terminal-systems.de                                    |
| То          | info@art-events.de                                               |
| Port [587]  | 465                                                              |
| User        | j.walter@terminal-systems.de                                     |
| Password    | ••••••                                                           |
| Security    | Auto                                                             |
|             | None<br>Auto                                                     |
|             | SSLonConnect<br>StartTLS<br>StartTLSifAvailable<br>True_Standard |

#### switch (mySecurity) case 0: smtp.Connect(mySMTP, myPort, MailKit.Security.SecureSocketOptions.None); break: case 1: smtp.Connect(mySMTP, myPort, MailKit.Security.SecureSocketOptions.Auto); break; case 2: smtp.Connect(mySMTP, myPort, MailKit.Security.SecureSocketOptions.SslOnConnect); break: case 3: smtp.Connect(mySMTP, myPort, MailKit.Security.SecureSocketOptions.StartTls); break; case 4: smtp.Connect(mySMTP, myPort, MailKit.Security.SecureSocketOptions.StartTlsWhenAvailable); break: case 5: smtp.Connect(mySMTP, myPort, true); break;

## **Mail Server Antwort OK**

|             | Mail Configu        | uration                      | Module: Umlagerung              |
|-------------|---------------------|------------------------------|---------------------------------|
| SMTP Server | smtp.mailersend.net |                              | Z Teilmensen splitten           |
| From        | MS_1uF2OX@trial-3   | 3z0vklokr1x47qrx.mlsender.ne | Freier Lagerort erlaubt         |
| То          | hjw@terminal-system | ns.de                        |                                 |
| Port [587]  | 587                 | Mail Server:                 | X Module: Inventur              |
| User        | MS_1uF2OX@trial-    | Massage queued as 66eb0r22   | rcd08/ff81dfb183 1zen berechnen |
| Password    |                     | message queueu as ocenocza   |                                 |
| Security    | StartTLS            |                              | ОК                              |
|             |                     |                              |                                 |

Beispiel: OK Antwort eines Mailservers, der über SMTP eine Mail erhalten hat und diese nun verarbeitet.

## **Mail Server Antwort Fehler**

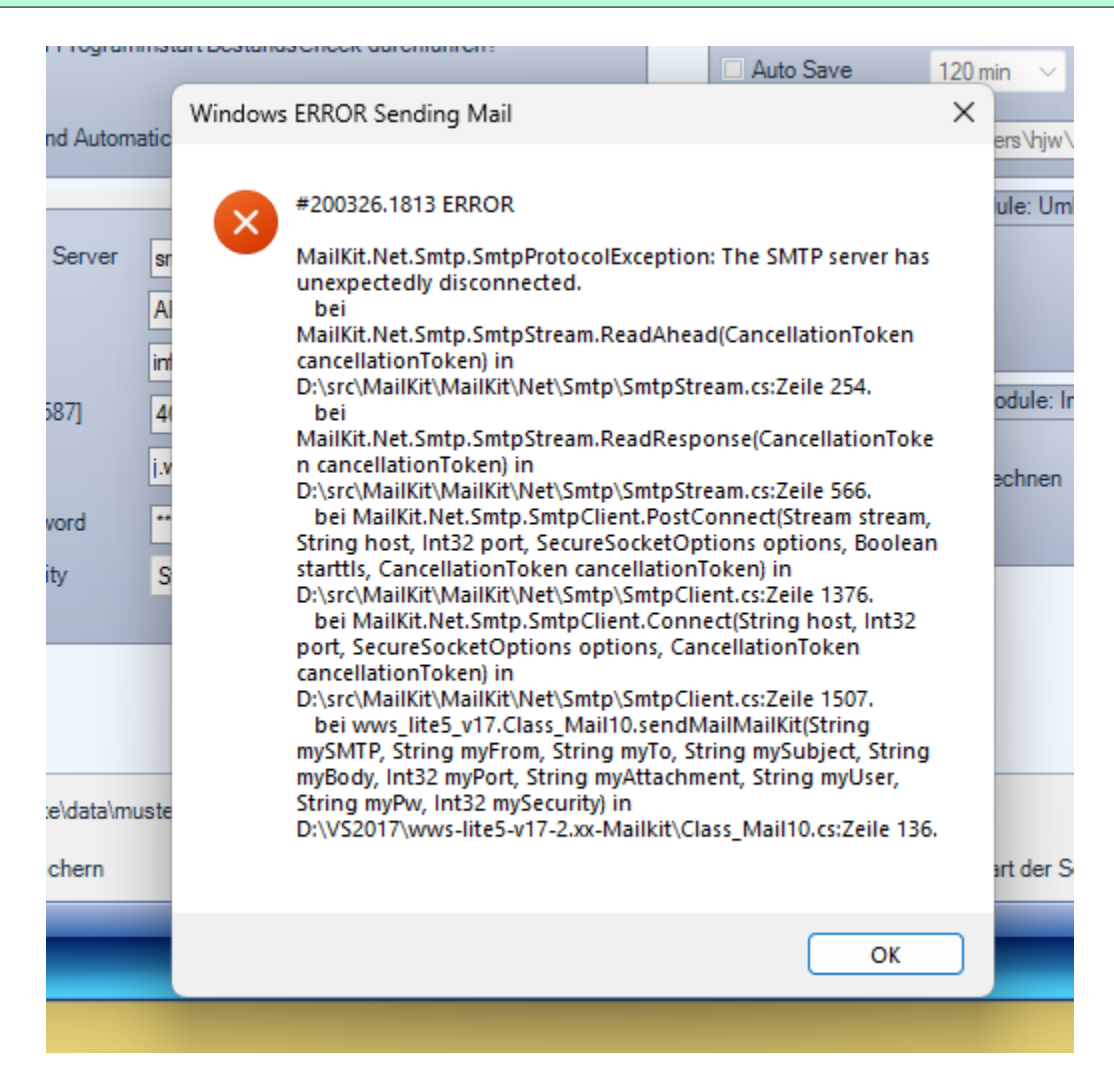

Dauert die Anwendung des Mailservers etwas länger, liegt meistens eine Fehlerbedingung vor. Ihr erhaltet Auskunft, was nicht geklappt hat. Es wird der technische Ausnahmefehlertext angezeigt, damit ihr z.B. mit anderen Einstellungen ausprobieren könnt.

## Fehlermeldung Unsafe.DLL

| Settings A                                                                                                    | Active Open Mode: SQL                                                                                                    | $\times$ |  |  |  |  |  |  |  |
|----------------------------------------------------------------------------------------------------|----------------------------------------------------------------------------------------------------|----------|--|--|--|--|--|--|--|
| $\bigotimes$                                                                                                    | Unbehandelte Ausnahme in der Anwendung. Klicken Sie auf "Weiter",<br>um den Fehler zu ignorieren und die Anwendung fortzusetzen. Wenn Sie<br>auf "Beenden" klicken, wird die Anwendung sofort beendet. |          |  |  |  |  |  |  |  |
| Die Datei oder Assembly "System.Runtime.CompilerServices.Unsafe,<br>Version=4.0.4.1, Culture=neutral, PublicKeyToken=b03f5f7f11d50a3a"<br>oder eine Abhängigkeit davon wurde nicht gefunden. Die gefundene<br>Manifestdefinition der Assembly stimmt nicht mit dem Assemblyverweis<br>überein. (Ausnahme von HRESULT: 0x80131040). |                                                                                                    |          |  |  |  |  |  |  |  |
| Det                                                                                                    | ▲ Details Weiter Beenden                                                                                                    |          |  |  |  |  |  |  |  |
| anstelle di                                                                                                    | eses Dialogfelds finden Sie am Ende dieser Meldung.                                                                                                    | L        |  |  |  |  |  |  |  |
| anstelle dieses Dialogreids finden Sie am Ende dieser Meldung.<br>Ausnahmetext **********************************                                                                                                    |                                                                                                    |          |  |  |  |  |  |  |  |

Wenn ihr diese Fehlermeldung bekommt, habt ihr vermutlich das Programm umbenannt, aber die zugehörige Projektdatei vergessen. Unser Tipp: Kein Umbennennen der Programme! Nutzt die Dateien so, wie wir sie im ZIP File geben.

## Mails

| ) () | ප | Betreff                 | Von                                                                                                    | C |
|------|---|-------------------------|----------------------------------------------------------------------------------------------------|---|
| ) () | ۲ | AEWWSLITE BestandsCheck | MS_1uF2OX@trial-3z0vklokr1x47qrx.mlsender.net <ms_1uf2ox@trial-3z0vklokr1x< th=""><th>1</th></ms_1uf2ox@trial-3z0vklokr1x<> | 1 |
| ) () | ۲ | AEWWSLITE BestandsCheck | AESYSTEME@terminal-systems.de                                                                                               | 1 |
| )    | ۲ | AEWWSLITE Test Mail     | AESYSTEME@terminal-systems.de                                                                                               | 1 |
| )    | ۲ | ♦ AEWWSLITE Test Mail   | MS_1uF2OX@trial-3z0vklokr1x47qrx.mlsender.net <ms_1uf2ox@trial-3z0vklokr1x< th=""><th>1</th></ms_1uf2ox@trial-3z0vklokr1x<> | 1 |

Im Mailprogramm werden die empfangenen Mail dann angzeigt. Im Beispiel: Thunderbird Mail. Der Bestands-Check enthält die Artikelliste als Dateianlage. Diese Anlage kann der Empfänger speichern und nach Belieben verarbeiten.

## **AE WWSLite im Internet**

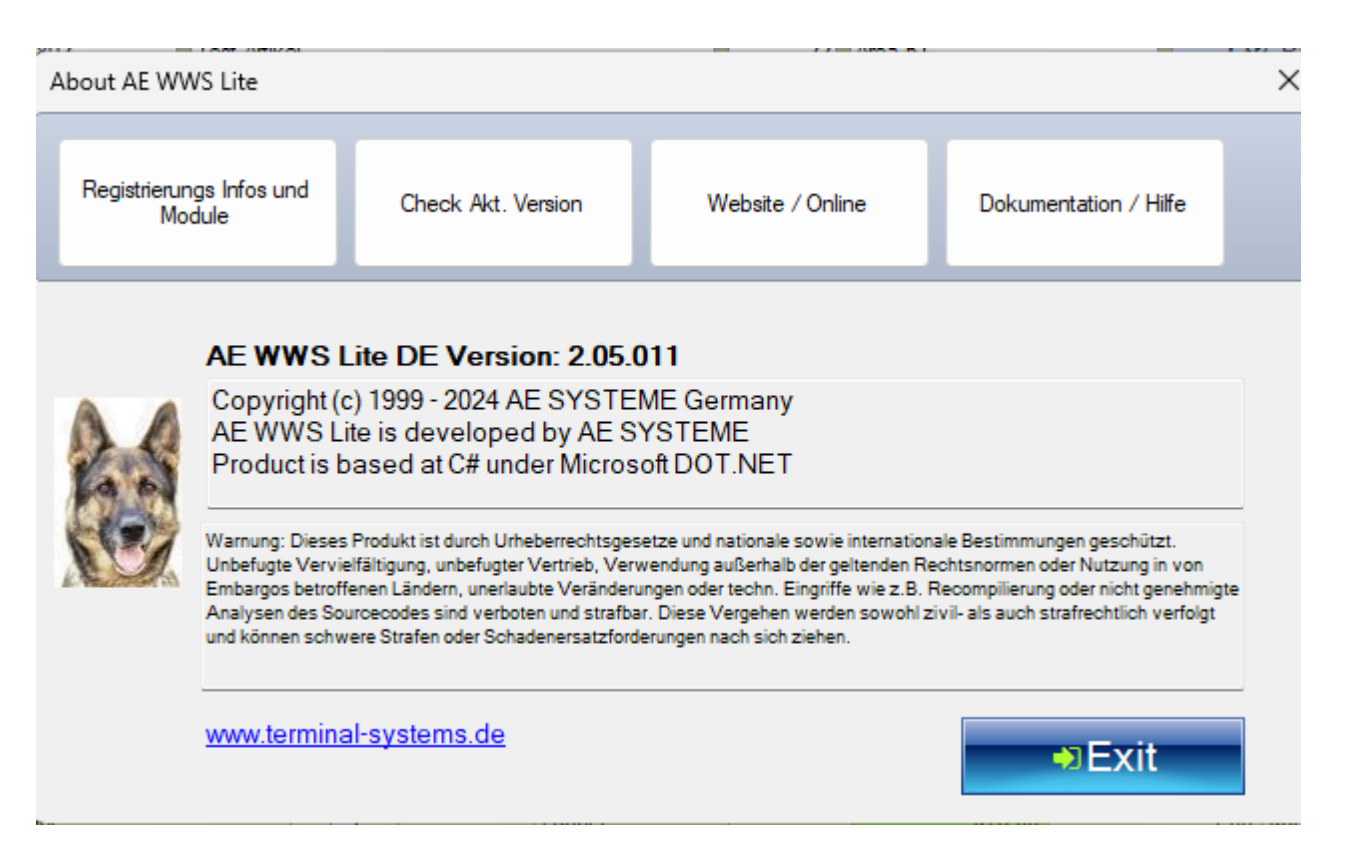

Webseite mit Infos und Details:

https://www.terminal-systems.de/wp/lager1/lagerverwaltung-aktuell/

Kostenfreie Version zum Probieren und Testen:  $\rightarrow$  im AE WWSLite Download Center unserer Webseite!